## Linux and Unix Adminitration

## SSH ke VM di Virtual Box

- Mengubah konfigurasi adapter network menjadi bridge adapter

| 🕑 di         | gitaskolalab - Se | attings                                 | -                 |    | $\times$ |  |  |  |  |  |
|--------------|-------------------|-----------------------------------------|-------------------|----|----------|--|--|--|--|--|
|              | General           | Network                                 |                   |    |          |  |  |  |  |  |
|              | System            | Adapter 1 Adapter 2 Adapter 3 Adapter 4 |                   |    |          |  |  |  |  |  |
|              | Display           | C Enable Network Adapter                |                   |    |          |  |  |  |  |  |
| $\mathbf{S}$ | Storage           | Attached to: Bridged Adapter            | Bridged Adapter V |    |          |  |  |  |  |  |
|              | Audio             | Name: Intel(R) Wireless-AC 9560 160MHz  |                   |    | ~        |  |  |  |  |  |
|              | Network           | Advanced                                |                   |    |          |  |  |  |  |  |
|              | Serial Ports      |                                         |                   |    |          |  |  |  |  |  |
| Ø            | USB               |                                         |                   |    |          |  |  |  |  |  |
|              | Shared Folders    |                                         |                   |    |          |  |  |  |  |  |
|              | User Interface    |                                         |                   |    |          |  |  |  |  |  |
|              |                   |                                         |                   |    |          |  |  |  |  |  |
|              |                   |                                         |                   |    |          |  |  |  |  |  |
|              |                   |                                         |                   |    |          |  |  |  |  |  |
|              |                   | ОК                                      | Cancel            | He | lp       |  |  |  |  |  |

- Memastikan ssh sudah terinstall dan cek ip address

```
root@digitaskolalab:/home/huan# _
```

| root@digitaskolalab:/home/huan# ip a                                                                                                  |
|----------------------------------------------------------------------------------------------------|
| 1: lo: <loopback,up,lower_up> mtu 65536 qdisc noqueue state UNKNOWN group default qlen 1000</loopback,up,lower_up>                    |
| link/loopback 00:00:00:00:00:00 brd 00:00:00:00:00:00                                                                                 |
| inet 127.0.0.1/8 scope host lo                                                                                                    |
| valid_lft forever preferred_lft forever                                                                                               |
| inet6 ::1/128 scope host                                                                                                    |
| valid_lft forever preferred_lft forever                                                                                               |
| 2: enpOs3: <broadcast,multicast,up,lower_up> mtu 1500 qdisc fq_codel state UP group default qlen 10</broadcast,multicast,up,lower_up> |
| 0                                                                                                    |
| link/ether 08:00:27:8b:7e:2d brd ff:ff:ff:ff:ff:ff                                                                                    |
| inet 192.168.18.215/24 metric 100 brd 192.168.18.255 scope global dynamic enp0s3                                                      |
| valid_lft 3464sec preferred_lft 3464sec                                                                                               |
| inet6 2404:8000:1035:1586:a00:27ff:fe8b:7e2d/64 scope global dynamic mngtmpaddr noprefixroute                                         |
| valid_lft 259153sec preferred_lft 172753sec                                                                                           |
| inet6 fe80::a00:27ff:fe8b:7e2d/64 scope link                                                                                          |
| valid_lft forever preferred_lft forever                                                                                               |
| root@digitaskolalab:/home/huan# _                                                                                                    |
|                                                                                                    |

- SSH ke VM dan cek koneksi

PS C:\Users\juanm> ssh huan@192.168.18.215 The authenticity of host '192.168.18.215 (192.168.18.215)' can't be established. ED25519 key fingerprint is SHA256:HS0eYe7gxe4z7RKM1mbTgvOKurTB+U+GEkjAyp6UTDo. This key is not known by any other names Are you sure you want to continue connecting (yes/no/[fingerprint])? yes Warning: Permanently added '192.168.18.215' (ED25519) to the list of known hosts. huan@192.168.18.215's password: Welcome to Ubuntu 22.04.4 LTS (GNU/Linux 5.15.0-119-generic x86\_64) \* Documentation: https://help.ubuntu.com \* Management: https://landscape.canonical.com \* Support: https://ubuntu.com/pro System information as of Fri Sep 6 10:49:40 AM UTC 2024 System load: 0.17333984375 Usage of /: 6.5% of 78.19GB Memory usage: 11% Swap usage: 0% Processes: 139 Users logged in: 1 IPv4 address for enp0s3: 192.168.18.215 IPv6 address for enp0s3: 2404:8000:1035:1586:a00:27ff:fe8b:7e2d Expanded Security Maintenance for Applications is not enabled. 37 updates can be applied immediately. To see these additional updates run: apt list --upgradable Enable ESM Apps to receive additional future security updates. See https://ubuntu.com/esm or run: sudo pro status Last login: Fri Sep 6 10:46:50 2024 huan@digitaskolalab:~**\$ sudo su** [sudo] password for huan: root@digitaskolalab:/home/huan# root@digitaskolalab:/home/huan# ping google.com
PING google.com(sc-in-f138.1e100.net (2404:6800:4003:c02::8a)) 56 data bytes 64 bytes from sc-in-f138.1e100.net (2404:6800:4003:c02::8a): icmp\_seq=1 ttl=56 time=20.5 ms 64 bytes from sc-in-x8a.1e100.net (2404:6800:4003:c02::8a): icmp\_seq=2 ttl=56 time=18.8 ms 64 bytes from sc-in-f138.1e100.net (2404:6800:4003:c02::8a): icmp\_seq=2 ttl=56 time=18.8 ms ^C

```
--- google.com ping statistics ---
3 packets transmitted, 3 received, 0% packet loss, time 2032ms
rtt min/avg/max/mdev = 18.760/19.813/20.469/0.752 ms
root@digitaskolalab:/home/huan#
```

- A. Lakukan langkah berikut untuk manajemen user dan group
- Membuat tiga pengguna baru bernama user1, user2 dan user3 Command:

useradd user1 useradd user2 useradd user3

root@digitaskolalab:/home/huan# useradd user1
^[[Aroot@digitaskolalab:/home/huan# useradd user2
root@digitaskolalab:/home/huan# useradd user3

- Membuat grup baru bernama devteam

Command:

groupadd devteam

```
root@digitaskolalab:/home/huan# groupadd devteam
root@digitaskolalab:/home/huan# cat /etc/group
group group-
root@digitaskolalab:/home/huan# cat /etc/group
group group-
root@digitaskolalab:/home/huan# cat /etc/group |grep devteam
devteam:x:1004:
root@digitaskolalab:/home/huan#
```

- Memasukan user1&user2 ke devteam

Command:

usermod -aG devteam user1

usermod -aG devteam user2

root@digitaskolalab:/home/huan# usermod -aG devteam user1
root@digitaskolalab:/home/huan# usermod -aG devteam user2

- Membuat direktori baru /home/shared dengan nama sesi\_3

Command:

mkdir /home/shared

mkdir /home/shared/sesi\_3

```
root@digitaskolalab:/home/huan# ls /home/
huan
root@digitaskolalab:/home/huan# mkdir /home/shared
root@digitaskolalab:/home/huan# mkdir /home/shared/sesi_3
root@digitaskolalab:/home/huan# ls -l /home/shared/sesi_3
total 0
root@digitaskolalab:/home/huan# ls -lah /home/shared/sesi_3
total 8.0K
drwxr-xr-x 2 root root 4.0K Sep 6 11:01 .
drwxr-xr-x 3 root root 4.0K Sep 6 11:01 ..
```

- Memberikan kepemilikan folder sesi\_3 ke grup devteam

Command:

chgrp devteam /home/shared/sesi\_3

```
root@digitaskolalab:/home/huan# chgrp devteam /home/shared/sesi_3/
root@digitaskolalab:/home/huan# ls -l /home/shared/
total 4
drwxr-xr-x 2 root devteam 4096 Sep 6 11:01 sesi_3
root@digitaskolalab:/home/huan#
```

 Memberikan permission akses sehingga hanya grup devteam yang dapat membaca, menulis dan melakukan ekseskusi di dalam folder project, sedangkan pengguna lain tidak memiliki akses

Command:

chmod 070 /home/shared/sesi\_3

```
root@digitaskolalab:/home/huan# ls -l /home/shared/
total 4
drwxr-xr-x 2 root devteam 4096 Sep 6 11:01 sesi_3
root@digitaskolalab:/home/huan# chmod 070 /home/shared/sesi_3/
root@digitaskolalab:/home/huan# ls -l /home/shared/
total 4
d---rwx--- 2 root devteam 4096 Sep 6 11:01 sesi_3
root@digitaskolalab:/home/huan#
```

- Masuklah sebagai user1 apakah bisa membuat file didalam sesi\_3

```
Command:

su user1

echo $USER

touch /home/shared/sesi_3/juan.txt

ls -1 /home/shared/sesi_3

root@digitaskolalab:/home/huan# su user1

$ echo $USER

user1

$ touch /home/shared/sesi_3/juan.txt

$ ls -l /home/shared/sesi_3/

total 0

-rw-rw-r-- 1 user1 user1 0 Sep 6 11:10 juan.txt

$
```

Jawaban:

user1 bisa membuat file pada direktori /home/shared/sesi\_3/ karena dia memiliki full akses pada direktori tersebut dari grup devteam

- Masuklah sebagai user2 apakah bisa membuat file didalam sesi\_3

```
Command:
su user2
echo $USER
touch /home/shared/sesi_3/user2.txt
ls -1 /home/shared/sesi_3
```

```
root@digitaskolalab:/home/huan# su user2
$ echo $USER
user2
$ touch /home/shared/sesi_3/user2.txt
$ ls -l /home/shared/sesi_3/
total 0
-rw-rw-r-- 1 user1 user1 0 Sep 6 11:10 juan.txt
-rw-rw-r-- 1 user2 user2 0 Sep 6 11:12 user2.txt
```

Jawaban:

user2 bisa membuat file pada direktori /home/shared/sesi\_3/ karena dia memiliki full akses pada direktori tersebut dari grup devteam

 Masuklah sebagai user3 apakah bisa membuat file didalam sesi\_3 Command: su user3

echo \$USER

touch /home/shared/sesi\_3/user3.txt

ls -l /home/shared/sesi\_3

```
root@digitaskolalab:/home/huan# su user3
$ echo $USER
user3
$ touch /home/shared/sesi_3/user3.txt
touch: cannot touch '/home/shared/sesi_3/user3.txt': Permission denied
$
```

Jawaban:

user3 tidak bisa membuat file pada direktori /home/shared/sesi\_3/ karena user tersebut termasuk sebagai others yang tidak memiliki hak akses pada direktori /home/shared/sesi\_3/

- B. Lakukan konfigurasi dan instalasi NGINX berikut ini, lakukan verifikasi menggunakan curl untuk memastikan servis berjalan. Lalu lakukan verifikasi service nginx dengan netstat -tuln dan ps aux | grep nginx
- Menginstall Nginx

sudo su

```
huan@digitaskolalab:~$ sudo su
root@digitaskolalab:/home/huan# |
```

apt update

| root@digitaskolalab:/home/huan# apt update                                                       |
|--------------------------------------------------------------------------------------------------|
| Hit:1 http://id.archive.ubuntu.com/ubuntu jammy InRelease                                        |
| Get:2 http://id.archive.ubuntu.com/ubuntu jammy-updates InRelease [128 kB]                       |
| Hit:3 http://id.archive.ubuntu.com/ubuntu jammy-backports InRelease                              |
| Get:4 http://security.ubuntu.com/ubuntu jammy-security InRelease [129 kB]                        |
| Get:5 http://id.archive.ubuntu.com/ubuntu jammy-updates/main amd64 Packages [1,988 kB]           |
| Get:6 http://id.archive.ubuntu.com/ubuntu jammy-updates/main amd64 c-n-f Metadata [17.8 kB]      |
| Get:7 http://id.archive.ubuntu.com/ubuntu jammy-updates/restricted amd64 Packages [2,386 kB]     |
| Get:8 http://id.archive.ubuntu.com/ubuntu jammy-updates/restricted Translation-en [410 kB]       |
| Get:9 http://id.archive.ubuntu.com/ubuntu jammy-updates/restricted amd64 c-n-f Metadata [616 B]  |
| Get:10 http://id.archive.ubuntu.com/ubuntu jammy-updates/universe amd64 Packages [1,123 kB]      |
| Get:11 http://security.ubuntu.com/ubuntu jammy-security/main amd64 Packages [1,771 kB]           |
| Get:12 http://id.archive.ubuntu.com/ubuntu jammy-updates/universe Translation-en [261 kB]        |
| Get:13 http://id.archive.ubuntu.com/ubuntu jammy-updates/universe amd64 c-n-f Metadata [26.1 kB] |
| Get:14 http://id.archive.ubuntu.com/ubuntu jammy-updates/multiverse amd64 Packages [43.3 kB]     |
| Get:15 http://id.archive.ubuntu.com/ubuntu jammy-updates/multiverse amd64 c-n-f Metadata [444 B] |
| 59% [7 Packages store 0 B] [11 Packages 205 kB/1,771 kB 12%] 789 kB/s 7s                         |
|                                                                                                  |

## apt install -y nginx

```
root@digitaskolalab:/home/huan# apt install -y nginx
Reading package lists... Done
Building dependency tree... Done
Reading state information... Done
The following additional packages will be installed:
   fontconfig-config fonts-dejavu-core libdeflate0 libfontconfig1 libgd3 libjbig0 libjpeg-turbo8
   libjpeg8 libnginx-mod-http-geoip2 libnginx-mod-http-image-filter libnginx-mod-http-xslt-filter
   libnginx-mod-mail libnginx-mod-stream libnginx-mod-stream-geoip2 libtiff5 libwebp7 libxpm4
   nginx-common nginx-core
Suggested packages:
   libgd-tools fcgiwrap nginx-doc ssl-cert
The following NEW packages will be installed:
   fontconfig-config fonts-dejavu-core libdeflate0 libfontconfig1 libgd3 libjbig0 libjpeg-turbo8
   libjpeg8 libnginx-mod-http-geoip2 libnginx-mod-http-image-filter libnginx-mod-http-xslt-filter
   libnginx-mod-mail libnginx-mod-stream libnginx-mod-stream-geoip2 libtiff5 libwebp7 libxpm4
   nginx-common nginx-core libdeflate0 libfontconfig1 libgd3 libjbig0 libjpeg-turbo8
   libjpeg8 libnginx-mod-http-geoip2 libnginx-mod-stream-geoip2 libtiff5 libwebp7 libxpm4 nginx
   nginx-common nginx-core
   0 upgraded, 20 newly installed, 0 to remove and 43 not upgraded.
```

## systemctl start nginx

systemctl enable nginx

systemctl status nginx

| root@digitaskolalab:/home/huan# systemctl start nginx                                                 |  |  |  |  |  |  |  |  |
|----------------------------------------------------------------------------------------------------|--|--|--|--|--|--|--|--|
| root@digitaskolalab:/home/huan# systemctl enable nginx                                                |  |  |  |  |  |  |  |  |
| Synchronizing state of nginx.service with SysV service script with /lib/systemd/systemd-sysv-install. |  |  |  |  |  |  |  |  |
| Executing: /lib/systemd/systemd-sysv-install enable nginx                                             |  |  |  |  |  |  |  |  |
| root@digitaskolalab:/home/huan# systemctl status nginx                                                |  |  |  |  |  |  |  |  |
| nginx.service - A high performance web server and a reverse proxy server                              |  |  |  |  |  |  |  |  |
| Loaded: loaded (/lib/system/dystem/nginx.service; enabled; vendor preset: enabled)                    |  |  |  |  |  |  |  |  |
| Active: active (running) since Fri 2024-09-06 11:17:35 UTC; 48s ago                                   |  |  |  |  |  |  |  |  |
| Docs: man:nginx(8)                                                                                    |  |  |  |  |  |  |  |  |
| Main PID: 3015 (nginx)                                                                                |  |  |  |  |  |  |  |  |
| Tasks: 5 (limit: 2218)                                                                                |  |  |  |  |  |  |  |  |
| Memory: 6.7M                                                                                          |  |  |  |  |  |  |  |  |
| CPU: 323ms                                                                                            |  |  |  |  |  |  |  |  |
| CGroup: /system.slice/nginx.service                                                                   |  |  |  |  |  |  |  |  |
|                                                                                                    |  |  |  |  |  |  |  |  |

- Mengedit File HTML

```
sh -c 'echo "<!DOCTYPE html> \
```

<html> \

<head>  $\$ 

<title>Welcome to Nginx!</title> \

 $</head> \$ 

<body>  $\$ 

```
<h1>Success! Nginx is serving this HTML page.</h1>
```

```
</body> \
```

</html>" > /var/www/html/index.html'

- Memberikan akses permission pada file index.html chmod 644 /var/www/html/index.html

```
root@digitaskolalab:/home/huan# ls -l /var/www/html/index.html
-rw-r--r-- 1 root root 161 Sep 6 11:19 /var/www/html/index.html
root@digitaskolalab:/home/huan# chmod 644 /var/www/html/index.html
root@digitaskolalab:/home/huan# ls -l /var/www/html/index.html
-rw-r--r-- 1 root root 161 Sep 6 11:19 /var/www/html/index.html
root@digitaskolalab:/home/huan#
```

 Melakukan konfigurasi nginx echo 'server {

> listen 80 default\_server; listen [::]:80 default\_server;

root /var/www/html; index index.html;

server\_name \_;

```
location / {
try_files $uri $uri/ =404;
}
```

}' | sudo tee /etc/nginx/sites-available/default

```
root@digitaskolalab:/home/huan# echo 'server {
    listen 80 default_server;
    listen [::]:80 default_server;
    root /var/www/html;
    index index.html;
    server_name _;
    location / {
        try_files $uri $uri/ =404;
    }
}' | sudo tee /etc/nginx/sites-available/default
server {
    listen 80 default_server;
    listen [::]:80 default_server;
    root /var/www/html;
    index index.html;
    server_name _;
    location / {
        try_files $uri $uri/ =404;
    }
ł
root@digitaskolalab:/home/huan#
```

- Melakukan reload nginx

nginx -t

systemctl reload nginx

```
root@digitaskolalab:/home/huan# nginx -t
nginx: the configuration file /etc/nginx/nginx.conf syntax is ok
nginx: configuration file /etc/nginx/nginx.conf test is successful
root@digitaskolalab:/home/huan# systemctl reload nginx
root@digitaskolalab:/home/huan#
```

- Melakukan verifikasi nginx

curl -v http://localhost

```
root@digitaskolalab:/home/huan# curl -v http://localhost
    Trying 127.0.0.1:80...
* Connected to localhost (127.0.0.1) port 80 (#0)
> GET / HTTP/1.1
> Host: localhost
> User-Agent: curl/7.81.0
> Accept: */*
* Mark bundle as not supporting multiuse
< HTTP/1.1 200 OK
< Server: nginx/1.18.0 (Ubuntu)
< Date: Fri, 06 Sep 2024 11:23:26 GMT
< Content-Type: text/html
< Content-Length: 161
< Last-Modified: Fri, 06 Sep 2024 11:19:13 GMT
< Connection: keep-alive
< ETag: "66dae531-a1"
< Accept-Ranges: bytes
<!DOCTYPE html>
<html>
<head>
    <title>Welcome to Nginx!</title>
</head>
<body>
    <h1>Success! Nginx is serving this HTML page.</h1>
</body>
</html>
* Connection #0 to host localhost left intact
root@digitaskolalab:/home/huan#
```

- Menginstall Netstat apt-get install net-tools

| root@digitaskolalab:/home/huan# apt-get install net-tools<br>Reading package lists Done<br>Building dependency tree Done<br>Reading state information Done<br>The following NEW packages will be installed:<br>net-tools |
|----------------------------------------------------------------------------------------------------|
| 0 upgraded, 1 newly installed, 0 to remove and 43 not upgraded.                                                                                                    |
| Need to get 204 kB of archives.                                                                                                    |
| Get:1 http://id.archive.ubuntu.com/ubuntu jammy/main amd64 net-tools amd64 1.60+git20181103.0eebece-1u                                                                                                    |
| buntu5 [204 kB]                                                                                                    |
| Fetched 204 kB in 5s (38.3 kB/s)                                                                                                    |
| Selecting previously unselected package net-tools.<br>(Peading database                                                                                                    |
| Preparing to upock, /het-tools 1.60+dit20181103.0eebece-lubuntus amd64.deb                                                                                                    |
| Unpacking net-tools (1.60+git20181103.0eebece-lubuntu5)                                                                                                    |
| Setting up net-tools (1.60+git20181103.0eebece-lubuntu5)                                                                                                    |
| Processing triggers for man-db (2.10.2-1)                                                                                                    |
| Scanning Processes                                                                                                    |
| Scanning Linux images                                                                                                    |
| Running kernel seems to be up-to-date.                                                                                                    |
| No services need to be restarted.                                                                                                    |
| No containers need to be restarted.                                                                                                    |
| No user sessions are running outdated binaries.                                                                                                    |
| No VM guests are running outdated hypervisor (qemu) binaries on this host.                                                                                                    |

Menjalankan perintah netstat -tuln dan ps auxlgrep nginx

| root@digitaskolalab:/home/huan# netstat tuln  grep "tcp" |      |                       |     |       |          |                     |                |      |             |           |                         |                             |  |  |
|----------------------------------------------------------|------|-----------------------|-----|-------|----------|---------------------|----------------|------|-------------|-----------|-------------------------|-----------------------------|--|--|
| tcp                                                      | Θ    | 0 localhost:37418     |     |       |          |                     | localhost:http |      |             | TIME_WAIT |                         |                             |  |  |
| tcp                                                      | Θ    | 52 digitaskolalab:ssh |     |       |          | 192.168.18.60:64190 |                |      | ESTABLISHED |           |                         |                             |  |  |
| tcp                                                      | Θ    | 0 localhost:57128     |     |       |          |                     | localhost:http |      |             | TIME_WAIT |                         |                             |  |  |
| root@digitaskolalab:/home/huan# ps aux grep nginx        |      |                       |     |       |          |                     |                |      |             |           |                         |                             |  |  |
| root                                                     | 3015 | 0.0                   | 0.6 | 55324 | 12476 ?  | S                   | 11:17          | 0:00 | nginx:      | master    | process                 | /usr/sbin/ <mark>ngi</mark> |  |  |
| nx -g daemon on; master_process on;                      |      |                       |     |       |          |                     |                |      |             |           |                         |                             |  |  |
| www-data                                                 | 3268 | 0.0                   | 0.2 | 55996 | 5760 ?   | S                   | 11:22          | 0:00 | nginx:      | worker    | process                 |                             |  |  |
| www-data                                                 | 3269 | 0.0                   | 0.2 | 55996 | 5760 ?   | S                   | 11:22          | 0:00 | nginx:      | worker    | process                 |                             |  |  |
| www-data                                                 | 3270 | 0.0                   | 0.2 | 55996 | 5760 ?   | S                   | 11:22          | 0:00 | nginx:      | worker    | process                 |                             |  |  |
| www-data                                                 | 3271 | 0.0                   | 0.2 | 55996 | 5760 ?   | S                   | 11:22          | 0:00 | nginx:      | worker    | process                 |                             |  |  |
| root                                                     | 3429 | 0.0                   | 0.1 | 6480  | 2392 pts | /2 S+               | 11:34          | 0:00 | grep        | color=a   | auto <mark>ngi</mark> n | nx                          |  |  |
| root@digitaskolalab:/home/huan#                          |      |                       |     |       |          |                     |                |      |             |           |                         |                             |  |  |

Penjelasan Tugas B

- Curl merupakan command yang digunakan pada terminal untuk mengakses atau menampilkan konten website yang ingin dituju. Pada tugas kali ini saya diminta untuk mengakses file index.html yang sudah dihosting pada vm dan di expose pada port 80 sehingga ketika diakses menggunakan curl, menapilkan konten yang ada pada index.html dan untuk option atau flag -v sendiri itu digunakan untuk verbose atau debugging ketika mengakses website pada localhost.
- Perintah netstat sendiri digunakan untuk menampilak data statistik koneksi jaringan dari dan ke komputer yang digunakan, dalam kasus homework yang diberikan oleh digitaskola ini adalah pada vm yang sudah diinstall pada virtualbox. Untuk flag atau option -tuln berfungsi untuk menampilkan seluruh koneksi tcp dan udp yang aktif dan terkoneksi beserta nomor port dan statusnya. Pada kasus homework kali ini dari percobaan yang sudah saya lakukan ketika saya menambahkan command grep "tcp" dengan pipeline, maka yang muncul hanya koneksi tcp saja dan bisa dilihat status dari http pada localhost itu time\_wait yang artisnya akses ke website yang saya lakukan pada curl sudah terputus atau disconnected.

- Sedangkan Perintah ps auxlgrep nginx sendiri digunakan untuk menampilkan proses status PID yang memiliki kata nginx di prosesnya. Untuk opsi aux digunakan untuk menampikan seluruh proses dari seluruh user yang ada pada vm